Uputstvo za instalaciju Drools Expert alata

- 1. Potrebno je skinuti Eclipse Kepler (4.3) for Java Developers (kao zip fajl) sa linka: <u>https://eclipse.org/downloads/packages/eclipse-ide-java-developers/keplersr2</u>
- 2. Unzipovati skroz ovaj zip fajl i kliknuti na "eclipse.exe" da se startuje eclipse. Potrebno je izabrati workspace folder prvi put po startovanju tu će biti sačuvani svi projekti.
- 3. Kad se sve učita i otvori eclipse, ići na stavku glavnog menija Help  $\rightarrow$  Install new software
- 4. Kad se otvori novi prozor u polje pored kojeg piše Work with kopirati sledeći URL i pritisnuti enter (ovo je Drools 6.2. Final eclipse update site): http://download.jboss.org/drools/release/6.2.0.Final/org.drools.updatesite/
- U velikom polju na sredini prozora će se pojaviti opcija Drools and jBPM. Raširiti je klikom na trougao isprek kućice za čekiranje i čekirati samo prve dve opcije: JBoss Drools Core i JBoss Drools Core Developer Resources. Ići na Next.
- 6. Ponovo ići na Next, prihvatiti uslove korišćenja, pa na Finish. Eclipse će tad početi da skida Drools i da ga instalira. Po završenoj instalaciji, eclipse će tražiti da se restartuje.

Podešavanje Drools Runtime-a (samo jednom i to posle instalacije Drools-a)

- 7. Izabrati opciju iz glavnog menija Window  $\rightarrow$  Preferences.
- 8. Iz prozora koji se otvorio izabrati opciju Drools → Installed Drools Runtimes pa kliknuti na Add.
- 9. Kliknuti na opciju Create a new Drools 6.2 Runtime i izabrati folder de će Drools držati svoje jar fajlove. Kliknuti na Ok.
- 10. Sad se u prozoru za opcije koji je još uvek otvoren (Drools → Installed Drools Runtimes) pojavljuje jedan nov red u tabeli Drools 6.2. Final Runtime. Čekirati kućicu ispred ovog reda i kliknuti na Ok.